## (別紙) 障害福祉サービス事業所等の電子メールの登録申請方法等

【掲載場所】

高知県庁ホームページ トップページ > 組織でさがす > 子ども・福祉政策部 > 障害福祉課> 事業者のみなさまへ > 事業者向け情報

(障害者サービス)

> 指定障害福祉サービス事業所等に係る申請・届出

- > 指定障害福祉サービス事業所等に係る指定関係 書類について
- > 新たに指定(更新)申請を受けたい場合の提出 書類等内のメールアドレスの登録は<u>こちら</u>

(障害児支援)

- > 指定障害児通所支援事業所等に係る申請・届出
- > 指定障害福祉サービス事業所等に係る指定関係 書類について
- 新たに指定(更新)申請を受けたい場合の提出
   書類等内のメールアドレスの登録は<u>こちら</u>

(参考①) ホームページ上の掲載場所

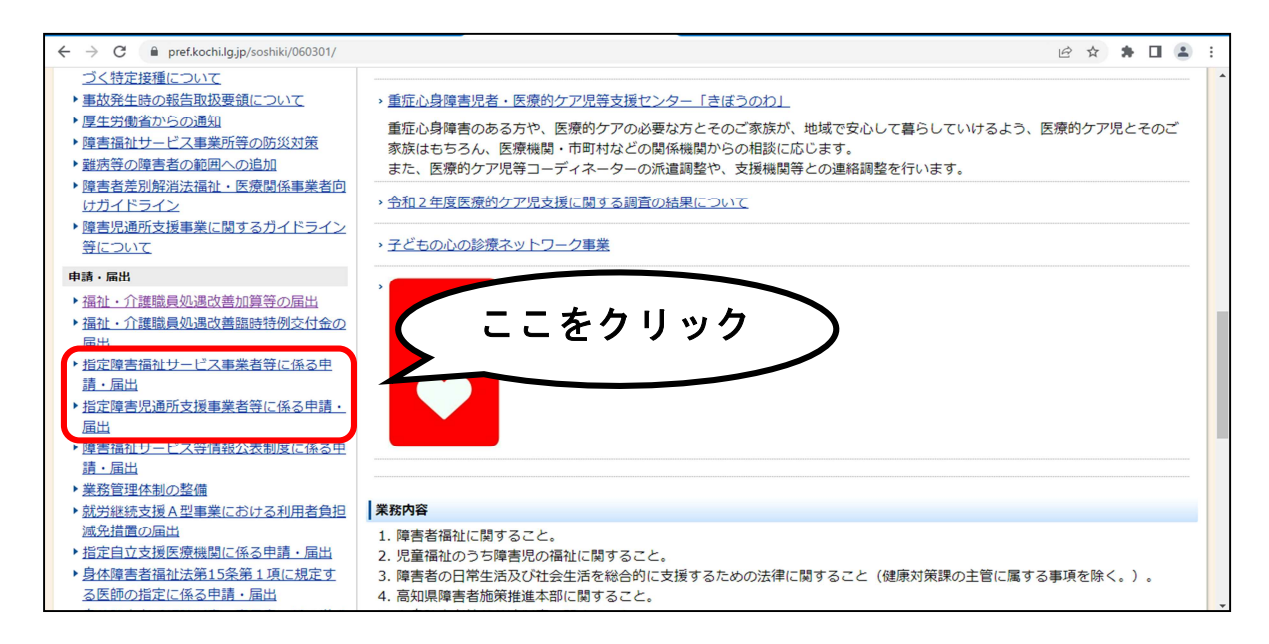

(参考②) 電子申請システムのリンク掲載場所

| 4 | ← → C 🔒 pref.kochi.lg.jp/soshiki/060          | 301/sitei.html                                                                                                    | Q @ 🖈 角 🚨 🗄                                                                              |   |
|---|-----------------------------------------------|----------------------------------------------------------------------------------------------------|------------------------------------------------------------------------------------------|---|
|   |                                               |                                                                                                    | 公開日 2022年03月30日 中請・届出・補助<br>金等                                                           | • |
|   | 指正の甲請、変更、加算守の通面に                              | こうぎましては、期日までに提出するようにしてください。                                                                                                    | 道 资源,试验                                                                                  |   |
|   | 項目                                            | 提出書類等                                                                                                    | POLY POLY                                                                                |   |
|   |                                               | 新たに指定中請を受けたい場合 <u>こちら</u>                                                                                                    | らをクリックす                                                                                  |   |
|   |                                               | <ul> <li>朝 新規指定 提出書類一覧(一般相談支援以外)[XLS:21KE</li> <li>朝 新規指定 提出書類一覧(一般相談支援)[XLS:26KB]</li> <li>3 話見指定 提出書類一覧(一般相談支援)[XLS:26KB]</li> <li>3 と志思書を、 ほど思想本意(一般相談支援)[XLS:26KB]</li> </ul> | 申請フォーム                                                                                   |   |
|   | 新たに指定(更新)申請を                                  | ● 1日に受新 近山田短 鬼 、 放相談交換の/// [AL3・21AL<br>■ 1日に更新 提出書類一覧 (一般相談支援) [XLSX:12KB]                                                                                                    |                                                                                          |   |
|   | 受けたい場合                                        | 上記ファイルから必要な提出書類を確認のうえ、指定(更新申請)<br>は <u>こちら</u>                                                                                                    |                                                                                          |   |
|   | ⇒ 指定(更新)を受けたい日の <u>概ね1か</u><br>月前<br>までに書類を提出 | 【情報公表システムの登録】                                                                                                    | ・福祉政策部<br>・ 福祉政策部<br>・ 化生活スポーツ部                                                          |   |
|   | ※指定申請の場合は必ず事前にご相談<br>ください                     | 新にに事業が守め1年とを文けに場合には、場合価値サービス等時報公表者<br>表システムへの登録が必要となります。情報公表システムへの登録の手続きについては、ごち<br>らをご確認ください。                                                                                    | <ul> <li>○ <u>座東振興推進部</u></li> <li>○ <u>中山開振興・交通部</u></li> <li>○ <u>商工労働部</u></li> </ul> |   |
|   | ※定員を増加させる場合も事前の申請<br>が必要です                    | 【連絡用メールアドレスの登録】<br>県内の指定事業所等において、当県との連絡用メールアドレスを登録していただく必要があ                                                                                                    | 0 <u>観光振興部</u><br>0 <u>農業振興部</u><br>0 林業振興・返拾部                                           |   |
|   |                                               | ります。<br>各事業所等の連絡用メールアドレスは、ごちらのから登録申請を行ってください。                                                                                                    | 0 <u>水産振興部</u><br>0 <u>土木部</u><br>0 <u>土木部</u>                                           |   |
|   |                                               | □ (事務連約) 理書福祉ワービス専事業所のメールアトレス登録低類[PDF:59KB]<br>□ <u>(別紙)申請方法等[PDF:2MB]</u>                                                                                                    | 0 会計管理局<br>0 <u>名種委員会等</u><br>0 議会 個                                                     |   |
|   | 変更の届出を行う場合                                    | ☞] 提出書類一覧(変更)[XLSX:12KB]                                                                                                    | 電子申請システムによる変         0 数百委員会                                                             |   |
|   |                                               |                                                                                                    |                                                                                          | * |

【申請方法】

- (1) 上記の掲載場所からメールアドレス登録申請フォームに移動
- (2) <u>利用者登録せずに申し込む方はこちら</u>をクリックし、利用規約に同意した後、メールアドレス を入力(再入力を含め2回入力が必要)を行う。
  - ※電子申請サービス上の利用者登録をすでに行っており、利用者 I D を作成している場合は、既 に利用者登録がお済みの方から、利用者 I D とパスワードを入力し、利用規約に同意した後、 (4)移行の手順を行う。
- (3)入力したメールアドレス宛てに【連絡先アドレス確認メール】が届くので、メール本文の申込 画面へのURLをクリックし、連絡用メールアドレスの登録に移る。
- (4)申請する事業所ごとに各項目を入力 ※入力内容は以下のとおり

## 事業所等名称

- ・<u>申請担当者情報(氏名、連絡先)</u>
  - → 申請内容確認のための担当者の氏名と連絡先を入力する
- 指定分類
  - → 事業所の所在地が高知市内の場合は市内を、高知市外の場合は市外をチェックする
- 事業所等の所在地
  - → 市町村名のみ入力(番地等は不要)
- ・<u>サービス(支援)の種類</u>
  - → 事業所等で指定を受けているサービス種類をチェックする (多機能型事業所等の場合は複数選択する必要があります)
- メールアドレス
  - → 県からの連絡等を受け取るメールアドレスを入力する (確認のため、2回入力してください)
- (5)(2)の各項目を入力したことを確認し、申請を完了する

【留意事項】

本申請のメールアドレス登録は、原則1事業所につき1つのメールアドレスとします。なお、 複数のサービスを提供する事業所等であって、各サービスごとの個別メールアドレスで県から の連絡を受けたい等の場合は、県に事前相談を行ったうえで、<u>連絡を受けたいメールアドレス</u> <u>ごとに申請</u>を行ってください。